## Annual Registration for CPS Families

## 1.

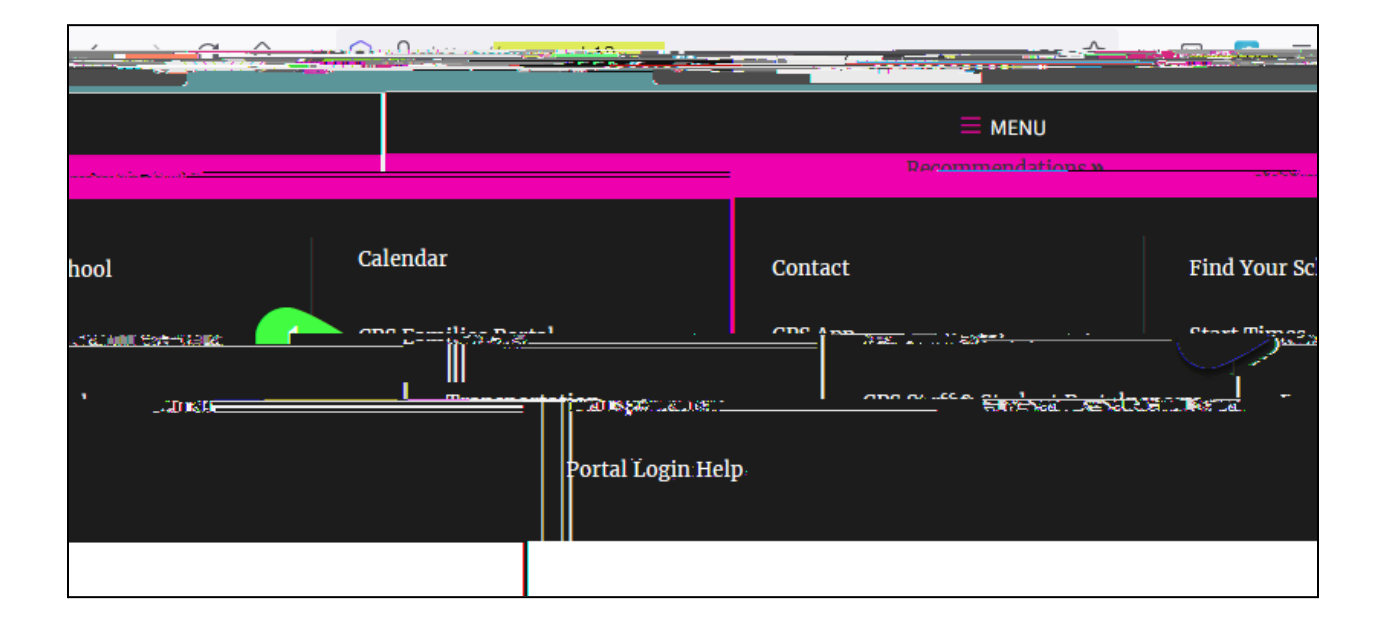

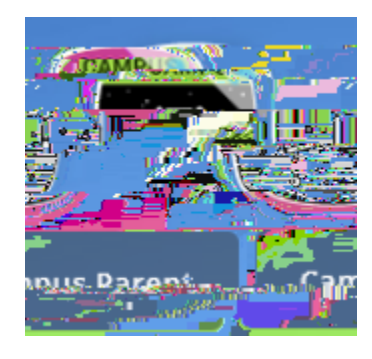

| - Alumakia 02 |                                         |
|---------------|-----------------------------------------|
|               | ··□·₩ ································· |
| ssword        |                                         |
|               |                                         |
|               |                                         |

## Annual Registration for CPS Families

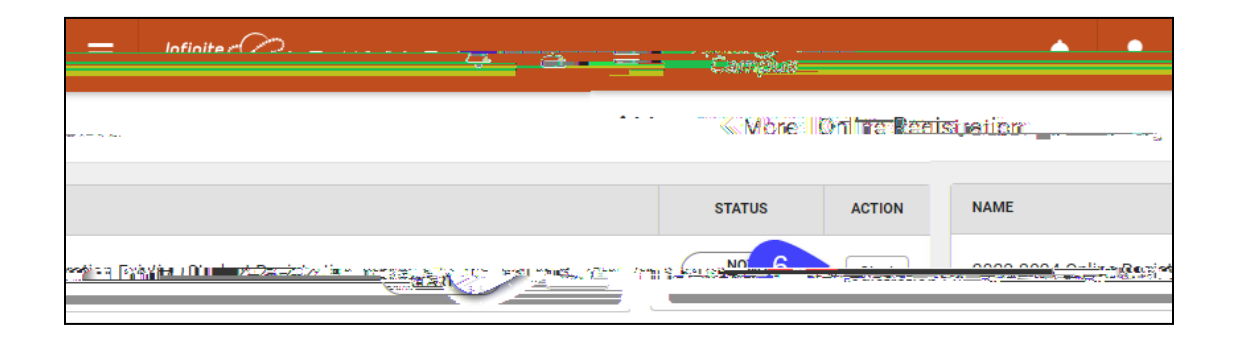

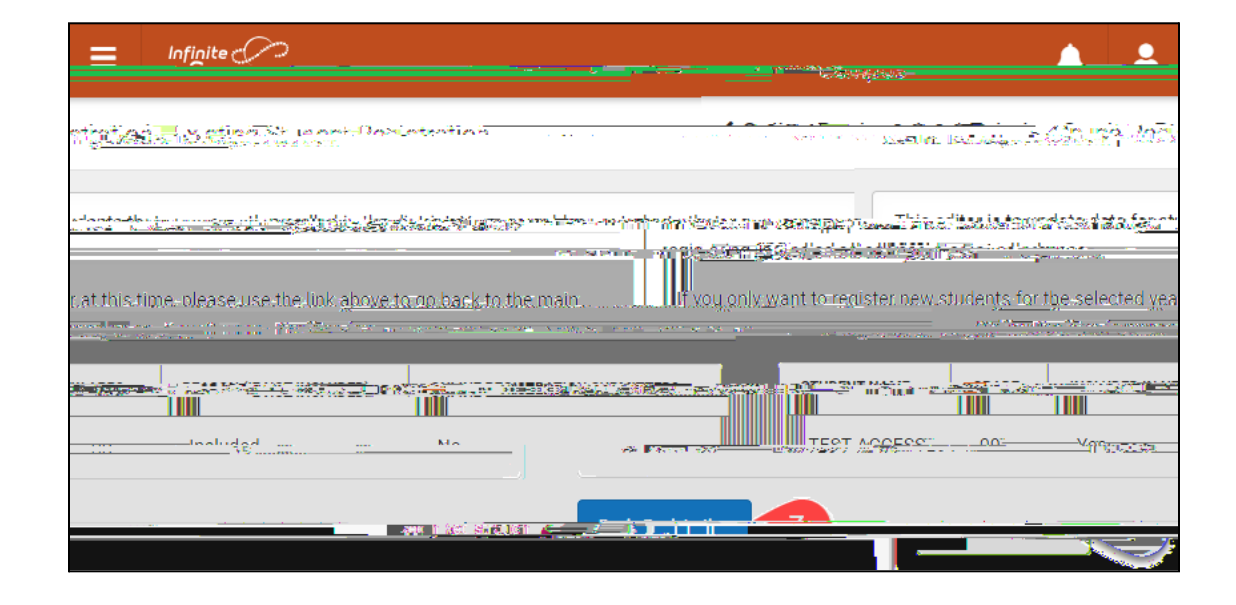

| The book Please type in your |          |
|------------------------------|----------|
|                              | i.<br>Te |
| Test-Parent                  |          |

¥LJH∰ ffgñ W9\$y•s

lohd—M M